## **Créer son compte VRAC**

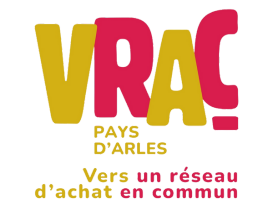

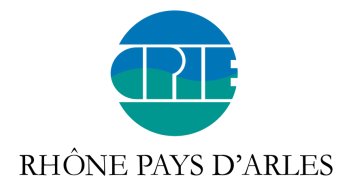

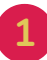

Rechercher sur un moteur de recherche "épicerie vrac" et cliquer sur le premier site proposé

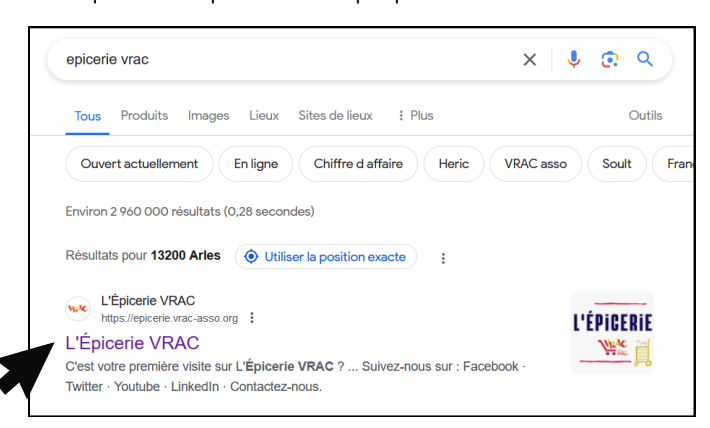

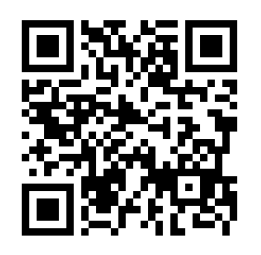

OU scanner le **QR Code** pour arriver directement sur le site <u>epicerie.vrac-asso.org</u>(étape 3)

| nformations demandées                              | Inscription                                                                                   |                                        |
|----------------------------------------------------|-----------------------------------------------------------------------------------------------|----------------------------------------|
|                                                    | Prénom *                                                                                      |                                        |
| Se connecter                                       | Nom *                                                                                         |                                        |
| nail *                                             | Email 8                                                                                       | Si you o p'ayaz pao da <b>mail</b> upo |
| le passe *                                         |                                                                                               | adresse fictive peut être utilisée     |
| Se connecter                                       | Mot de passe *                                                                                | exemple : prénom@gmail.com             |
| Mot de passe oublié ?                              | Minimum 8 caractères                                                                          | Elle vous servira à vous reconnect     |
| première visite sur L'Épicerie VRAC ? > S'inscrire | Confirmez votre mot de passe *                                                                | lors de vos prochaines commande        |
|                                                    | Téléphone *                                                                                   |                                        |
|                                                    | Commune ou code postal                                                                        |                                        |
|                                                    | • • •                                                                                         |                                        |
|                                                    | J'accepte les <u>conditions générales d'utilisation</u> et la<br>politique de confidentialité | → Ne pas oublier de cocher             |
|                                                    | > Inscription                                                                                 | cette case puis cliquer sur            |
|                                                    |                                                                                               | "Inscription"                          |

Cliquer sur **"Voir tous les groupes"** pour choisir votre groupement d'achat (là où vous viendrez récupérer votre commande)

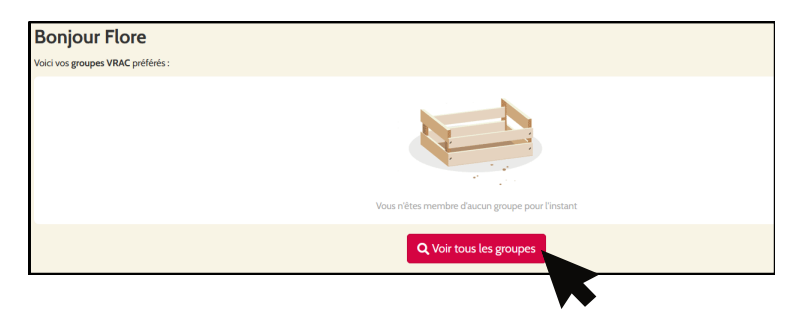

Dans la barre de recherche, taper le nom de **votre ville** puis cliquer sur la proposition dans la barre déroulante

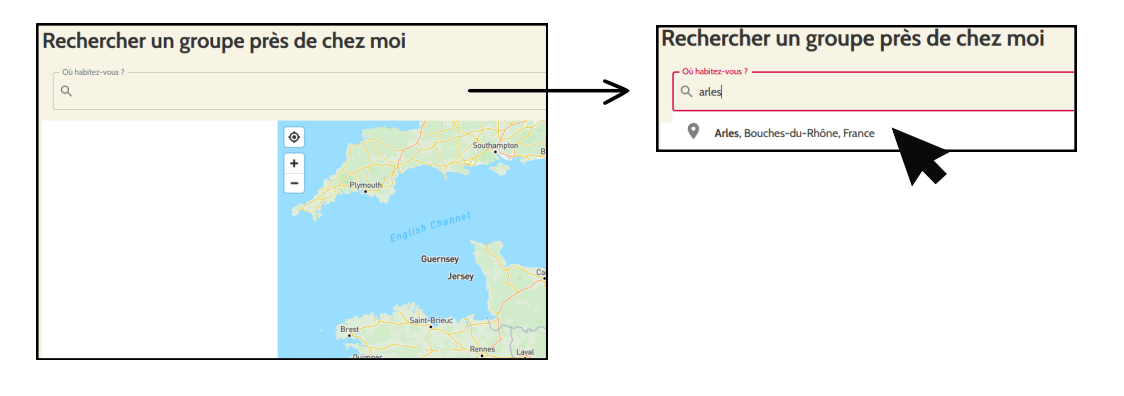

6

5

Dans la liste sur la gauche OU sur la carte à droite cliquer sur le groupement qui vous intéresse

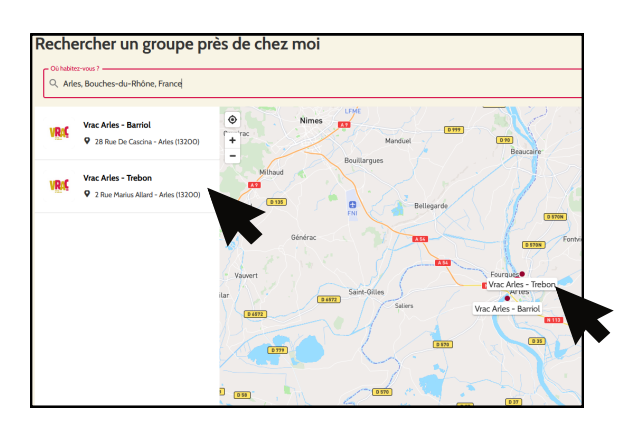

Une fenêtre s'ouvre sur la carte Cliquer sur **"Faire mes courses"** 

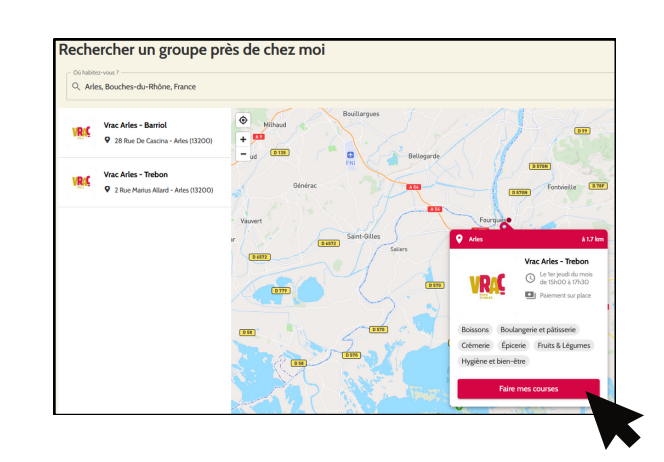

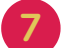

## Cliquer sur **"M'inscrire à ce groupe"**

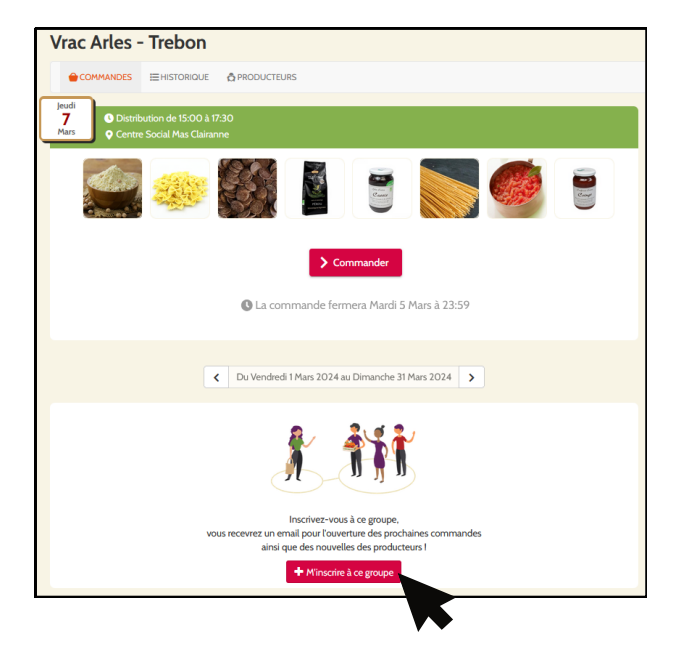

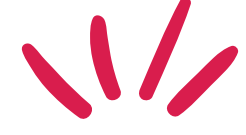

Bravo ! Vous faîtes désormais partie de l'aventure VRAC !

**4**N

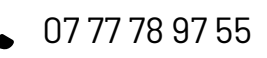

@ ariel-paysdarles@vrac-asso.org

....

Besoin d'aide ?…

**f** VRAC Pays d'Arles